# IPSec de LAN a LAN de sitio a sitio entre vEdge y Cisco IOS®

# Contenido

Introducción Prerequisites Requirements Componentes Utilizados Configurar Router vEdge Cisco IOS® XE Verificación Troubleshoot Información Relacionada

## Introducción

Este documento describe la VPN de sitio a sitio IPSec IKEv1 con configuración de claves previamente compartidas en transport-vpn en vEdge entre dispositivos Cisco IOS® con Virtual Routing and Forwarding (VRF) configurado. También se puede utilizar como referencia para configurar IPSec entre el router vEdge y Amazon Virtual Port Channel (vPC) (gateway del cliente).

## Prerequisites

#### Requirements

Cisco recomienda que tenga conocimiento sobre estos temas:

- IKEv1
- Protocolos IPSec

#### **Componentes Utilizados**

La información que contiene este documento se basa en las siguientes versiones de software y hardware.

- Router vEdge con software 18.2 o posterior
- Router Cisco IOS®-XE

The information in this document was created from the devices in a specific lab environment. All of the devices used in this document started with a cleared (default) configuration. Si tiene una red en vivo, asegúrese de entender el posible impacto de cualquier comando.

#### Configurar

#### Router vEdge

interface ge0/1

ip address 192.168.103.7/24

vpn 0 !

```
1
 no shutdown
 1
 interface ipsec1
 ip address 10.0.0.2/30
 tunnel-source-interface ge0/1
 tunnel-destination 192.168.103.130
 ike
  version
              1
  moue main
rekey
              14400
  cipher-suite aes128-cbc-shal
  group
               2
  authentication-type
   pre-shared-key
    pre-shared-secret $8$qzBthmnUSTMs54lxyHYZXVcnyCwENxJGcxRQT09X6SI=
                    192.168.103.7
    local-id
    remote-id 192.168.103.130
   !
   !
  !
 ipsec
                          3600
  rekey
  replay-window
                          512
                          aes256-cbc-shal
  cipher-suite
  perfect-forward-secrecy group-2
  !
 no shutdown
 !
vpn 1
ip ipsec-route 0.0.0.0/0 vpn 0 interface ipsec1
Cisco IOS® XE
crypto keyring KR vrf vedge2_vrf
 pre-shared-key address 0.0.0.0 0.0.0.0 key test
crypto isakmp policy 10
encr aes
authentication pre-share
group 2
crypto isakmp profile IKE_PROFILE
  keyring KR
  self-identity address
  match identity address 0.0.0.0 vedge2_vrf
crypto ipsec transform-set TSET esp-aes 256 esp-sha-hmac
mode tunnel
crypto ipsec profile IPSEC_PROFILE
set transform-set TSET
set pfs group2
set isakmp-profile IKE_PROFILE
!
```

```
interface Tunnel1
ip address 10.0.0.1 255.255.255.252
description "*** IPSec tunnel ***"
tunnel source 192.168.103.130
tunnel mode ipsec ipv4
tunnel destination 192.168.103.7
tunnel vrf vedge2_vrf
tunnel protection ipsec profile IPSEC_PROFILE isakmp-profile IKE_PROFILE
!
interface GigabitEthernet4
description "*** vEdge2 ***"
ip vrf forwarding vedge2_vrf
ip address 192.168.103.130 255.255.255.0 secondary
```

#### Verificación

Utilize esta sección para confirmar que su configuración funcione correctamente.

1. Asegúrese de que la dirección remota del par sea accesible:

```
csr1000v2#ping 10.0.0.2
Type escape sequence to abort.
Sending 5, 100-byte ICMP Echos to 10.0.0.2, timeout is 2 seconds:
!!!!!
Success rate is 100 percent (5/5), round-trip min/avg/max = 1/2/9 ms
```

2. Compruebe si IPSec phase1 Internet Key Exchange (IKE) está establecido en el router Cisco IOS®-XE. El estado debe ser "QM\_IDLE":

csr1000v2#show crypto isakmp sa IPv4 Crypto ISAKMP SA dst src state conn-id status 192.168.103.130 192.168.103.7 QM\_IDLE 1004 ACTIVE

IPv6 Crypto ISAKMP SA

3. Verifique si la fase 2 de IPSec está establecida en el router Cisco IOS®-XE y asegúrese de que los contadores "pkts encaps" y "kts decaps" aumenten en ambos sitios:

```
csr1000v2#show crypto ipsec sa
interface: Tunnel1
  Crypto map tag: Tunnel1-head-0, local addr 192.168.103.130
protected vrf: (none)
local ident (addr/mask/prot/port): (0.0.0.0/0.0.0.0/0/0)
remote ident (addr/mask/prot/port): (0.0.0.0/0.0.0.0/0/0)
current_peer 192.168.103.7 port 4500
  PERMIT, flags={origin_is_acl,}
  #pkts encaps: 12, #pkts encrypt: 12, #pkts digest: 12
  #pkts decaps: 10, #pkts decrypt: 10, #pkts verify: 10
  #pkts compressed: 0, #pkts decompressed: 0
  #pkts not compressed: 0, #pkts compr. failed: 0
  #pkts not decompressed: 0, #pkts decompress failed: 0
  #send errors 0, #recv errors 0
```

```
local crypto endpt.: 192.168.103.130, remote crypto endpt.: 192.168.103.7
     plaintext mtu 1422, path mtu 1500, ip mtu 1500, ip mtu idb GigabitEthernet4
     current outbound spi: 0xFFB55(1047381)
     PFS (Y/N): Y, DH group: group2
     inbound esp sas:
      spi: 0x2658A80C(643344396)
        transform: esp-256-aes esp-sha-hmac ,
        in use settings ={Tunnel UDP-Encaps, }
        conn id: 2023, flow_id: CSR:23, sibling_flags FFFFFFF80004048, crypto map: Tunnel1-
head-0
        sa timing: remaining key lifetime (k/sec): (4608000/1811)
        IV size: 16 bytes
        replay detection support: Y
        Status: ACTIVE(ACTIVE)
     inbound ah sas:
     inbound pcp sas:
     outbound esp sas:
      spi: 0xFFB55(1047381)
        transform: esp-256-aes esp-sha-hmac ,
        in use settings ={Tunnel UDP-Encaps, }
        conn id: 2024, flow_id: CSR:24, sibling_flags FFFFFFF80004048, crypto map: Tunnel1-
head-0
        sa timing: remaining key lifetime (k/sec): (4608000/1811)
        IV size: 16 bytes
        replay detection support: Y
        Status: ACTIVE(ACTIVE)
     outbound ah sas:
```

outbound pcp sas:

4. Compruebe también si las sesiones de fase 1 y 2 de IPSec se han establecido en vEdge. El estado debe ser "IKE\_UP\_IPSEC\_UP".

vedge4# show ipsec ike sessions ipsec ike sessions 0 ipsec1 1 version source-ip 192.168.103.7 source-port 4500 192.168.103.130 dest-ip 4500 dest-port initiator-spi 8012038bc7cf1e09 responder-spi 29db204a8784ff02 cipher-suite aes128-cbc-shal "2 (MODP-1024)" dh-group IKE\_UP\_IPSEC\_UP state uptime 0:01:55:30

192.168.103.7 4500 192.168.103.130 4500 643344396 aes256-cbc-shal \*\*\*\*ba9b 1418 no

5. Verifique si los contadores tx y rx aumentan en ambas direcciones junto con los contadores coincidentes que se vieron en el router Cisco IOS®-XE.

| TCP       |            |            |             |        |      |        |       |        |        |         |
|-----------|------------|------------|-------------|--------|------|--------|-------|--------|--------|---------|
| TUNNEL    |            |            |             | SOURCE | DEST | SYSTEM | LOCAL | REMOTE | TUNNEL |         |
| MSS       |            |            |             |        |      |        |       |        |        |         |
| PROTOCOL  | SOURCE IP  | DEST       | IP          | PORT   | PORT | IP     | COLOR | COLOR  | MTU    | tx-pkts |
| tx-octets | rx-pkts    | rx-octets  | ADJUST      |        |      |        |       |        |        |         |
|           |            |            |             |        |      |        |       |        |        |         |
|           |            |            |             |        |      |        |       |        |        |         |
| ipsec     | 192.168.10 | 03.7 192.1 | L68.103.130 | 4500   | 4500 | -      | -     | -      | 1418   | 10      |
| 1900      | 11         | 2038       | 1334        |        |      |        |       |        |        |         |

# Troubleshoot

En esta sección se brinda información que puede utilizar para resolver problemas en su configuración.

Para obtener la guía de resolución de problemas de IPSec en Cisco IOS®/IOS®-XE, consulte lo siguiente:

https://www.cisco.com/c/en/us/support/docs/security-vpn/ipsec-negotiation-ike-protocols/5409-ipsec-debug-00.html

## Información Relacionada

- Más información sobre Amazon VPC "Customer Gateway": <u>https://docs.aws.amazon.com/en\_us/vpc/latest/adminguide/Introduction.html</u>
- Soporte Técnico y Documentación Cisco Systems

#### Acerca de esta traducción

Cisco ha traducido este documento combinando la traducción automática y los recursos humanos a fin de ofrecer a nuestros usuarios en todo el mundo contenido en su propio idioma.

Tenga en cuenta que incluso la mejor traducción automática podría no ser tan precisa como la proporcionada por un traductor profesional.

Cisco Systems, Inc. no asume ninguna responsabilidad por la precisión de estas traducciones y recomienda remitirse siempre al documento original escrito en inglés (insertar vínculo URL).